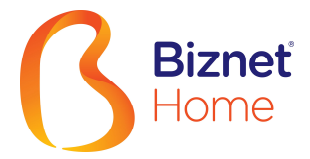

## Setting connection for Windows Vista

Reference from Microsoft Support site: http://windowshelp.microsoft.com/Windows/en-US/Help/f573e922-3dde-baac-69ef-a115548a83411033.mspx

The Connect to the Internet wizard will guide you through the steps of setting up a Pointto-Point Protocol over Ethernet (PPPoE) Internet connection.

- Open the Connect to the Internet wizard by clicking the Start - Control Panel - Network and Internet -Network and Sharing Center - Set up a connection or network - Connect to the Internet.
- 1. Buka Connect to the Internet wizard dengan cara klik Start - Control Panel - Network and Internet - Network and Sharing Center - Set up a connection or network -Connect to the Internet.

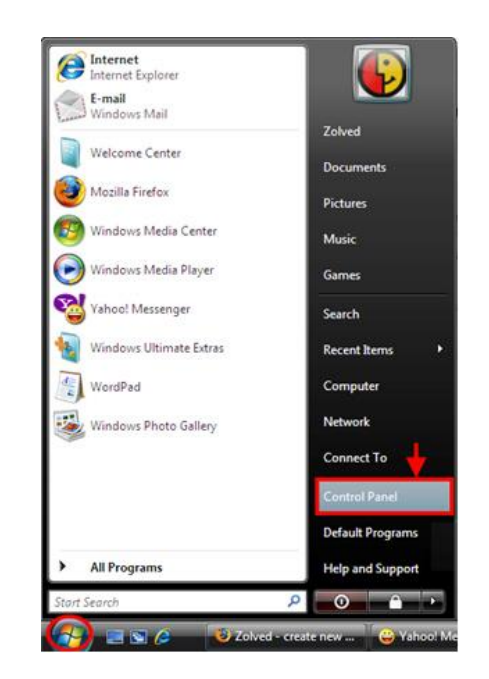

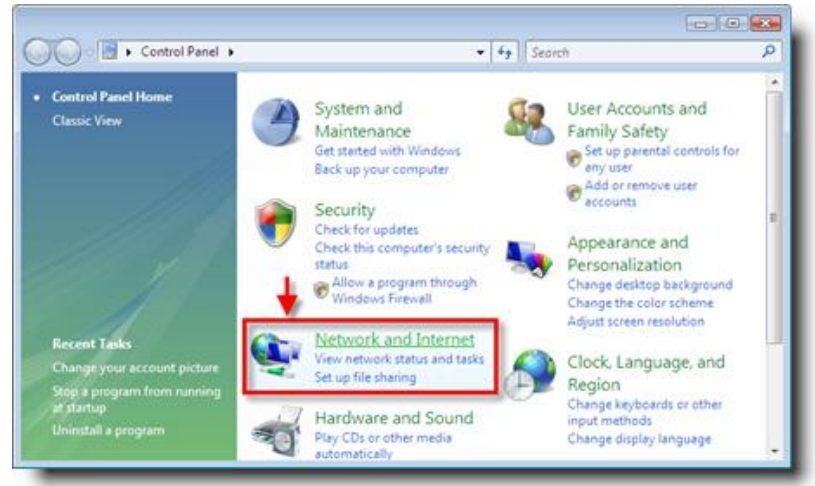

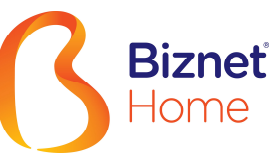

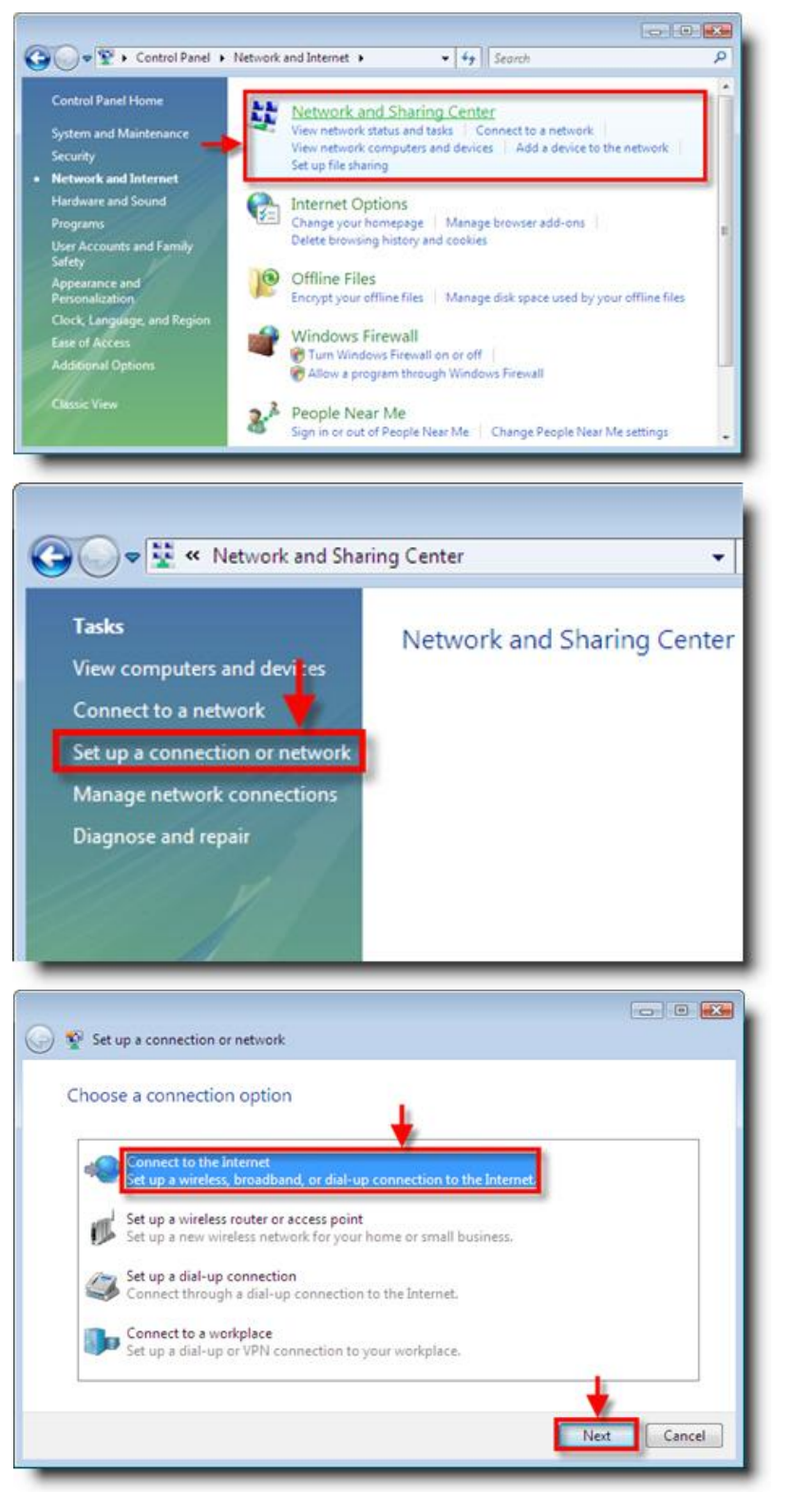

- 2. On the left Network Task Column, click on Create a new connection.
- 2. Pada halaman How do you want to connect?, silahkan pilih Broadband (PPPoE).

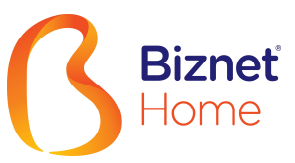

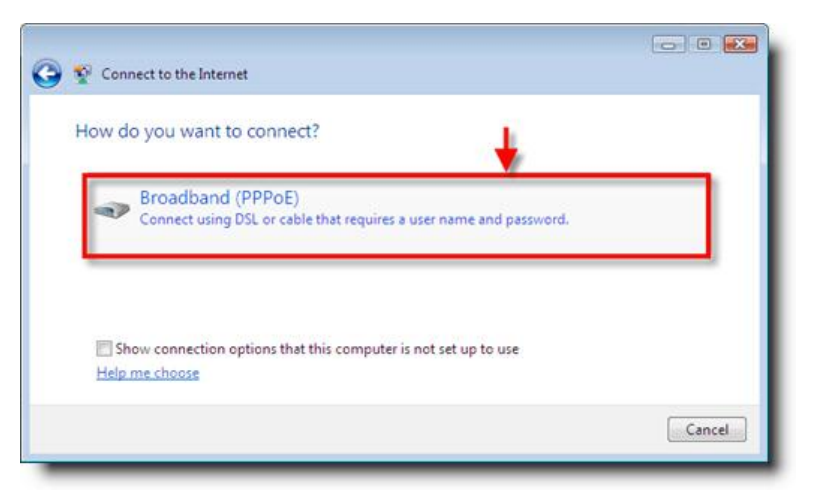

З.

- 3. On the How do you want to connect? please select Broadband (PPPoE).
- Silahkan mengikuti langkah-langkah dari wizard tersebut.

| Connect to the Inte                                               | ernet                                                                                                    | - 0 💌       |
|-------------------------------------------------------------------|----------------------------------------------------------------------------------------------------|-------------|
| Type the informat                                                 | tion from your Internet service provider (ISP)                                                                                                    |             |
| User name:                                                        | example                                                                                                    |             |
| Password:                                                         |                                                                                                    |             |
|                                                                   | Show characters Remember this password                                                                                                    |             |
| Connection name:                                                  | Broadband Connection                                                                                                    |             |
| This option allo                                                  | ople to use this connection<br>ows anyone with access to this computer to use this connection                                                                                                    | on.         |
|                                                                   | Con                                                                                                    | nect Cancel |
| 🕎 Connect to the Inte                                             | rnet                                                                                                    | Cancel      |
| Connect to the Inte<br>You are connected                          | rmet<br>d to the Internet                                                                                                    | Cancel      |
| You are connected                                                 | rmet<br>d to the Internet                                                                                                    | nect Cancel |
| Connect to the Inte<br>You are connected                          | rmet<br>d to the Internet                                                                                                    | nect Cancel |
| Connect to the Inte<br>You are connected<br>Brow<br>To connect to | Innet If to the Internet If to the Internet If the Internet Internet Internet now If the Internet now If the Internet next time, click the Start button, click and then click the connection you just created. | nect Cancel |

## PT. Supra Primatama Nusantara (Biznet Networks)

MidPlaza 2, 8th Floor. Jl. Jend. Sudirman 10-11. Jakarta 10220 - Indonesia. P +62-21-57998888 F +62-21-5700580 Call Biznet 1500988 | www.biznetnetworks.com